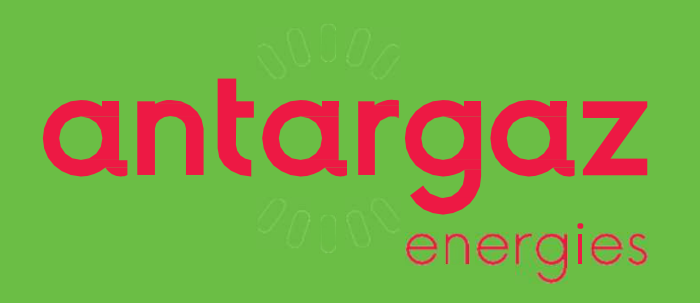

# VOTRE ESPACE CLIENT EN LIGNE

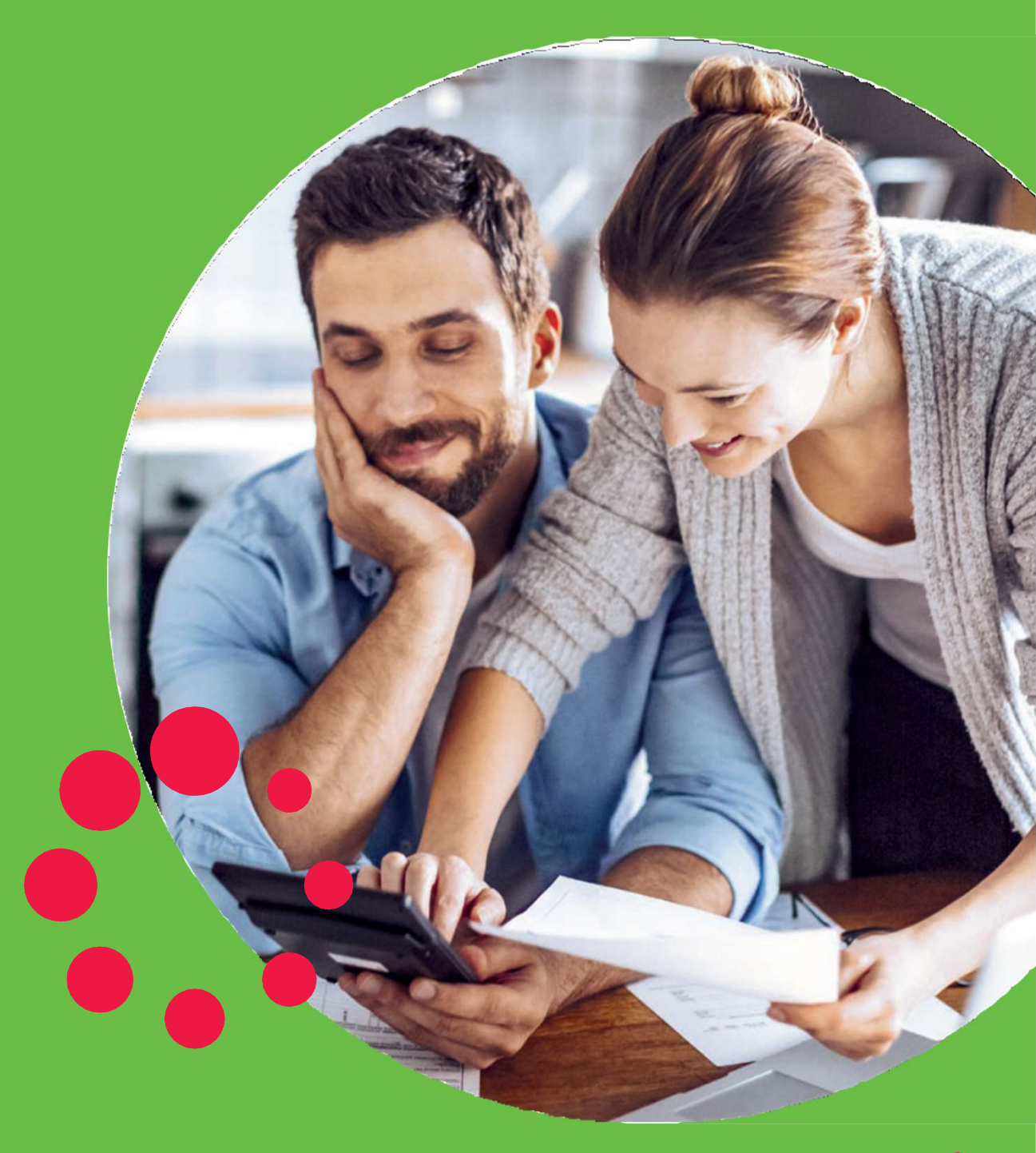

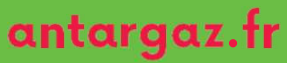

## Votre espace client en ligne

| Se connecter à l'espaceclient              |    |
|--------------------------------------------|----|
| Connexion                                  |    |
| Créer son compte                           | 5  |
| • Écran d'accueil : Mes Rubriques          |    |
| Mes coordonnées                            | 7  |
| Mon contrat                                | 8  |
| - Mon compteur                             | 9  |
| - Mon tarif                                |    |
| - Maconsommation                           |    |
| - Mon historique de consommation           |    |
| - Estimer ma consommation de référence     |    |
| - Estimer ma facture en cours d'année      |    |
| - Mon relevé confiance                     |    |
| Mon mode de paiement                       |    |
| Transmettre un document                    |    |
| Mes factures                               |    |
| • Écran d'Accueil : Informations pratiques |    |
| Signaler votre déménagement                |    |
| Foire Aux Questions                        | 21 |
| Contacter votre service client             |    |
| Livret d'accueil usager                    |    |
| Conseils en économie d'énergie             |    |
| Comprendre ma facture                      |    |
| RIB Antargaz                               |    |

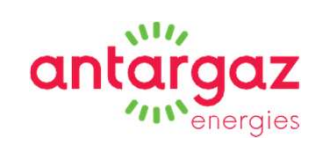

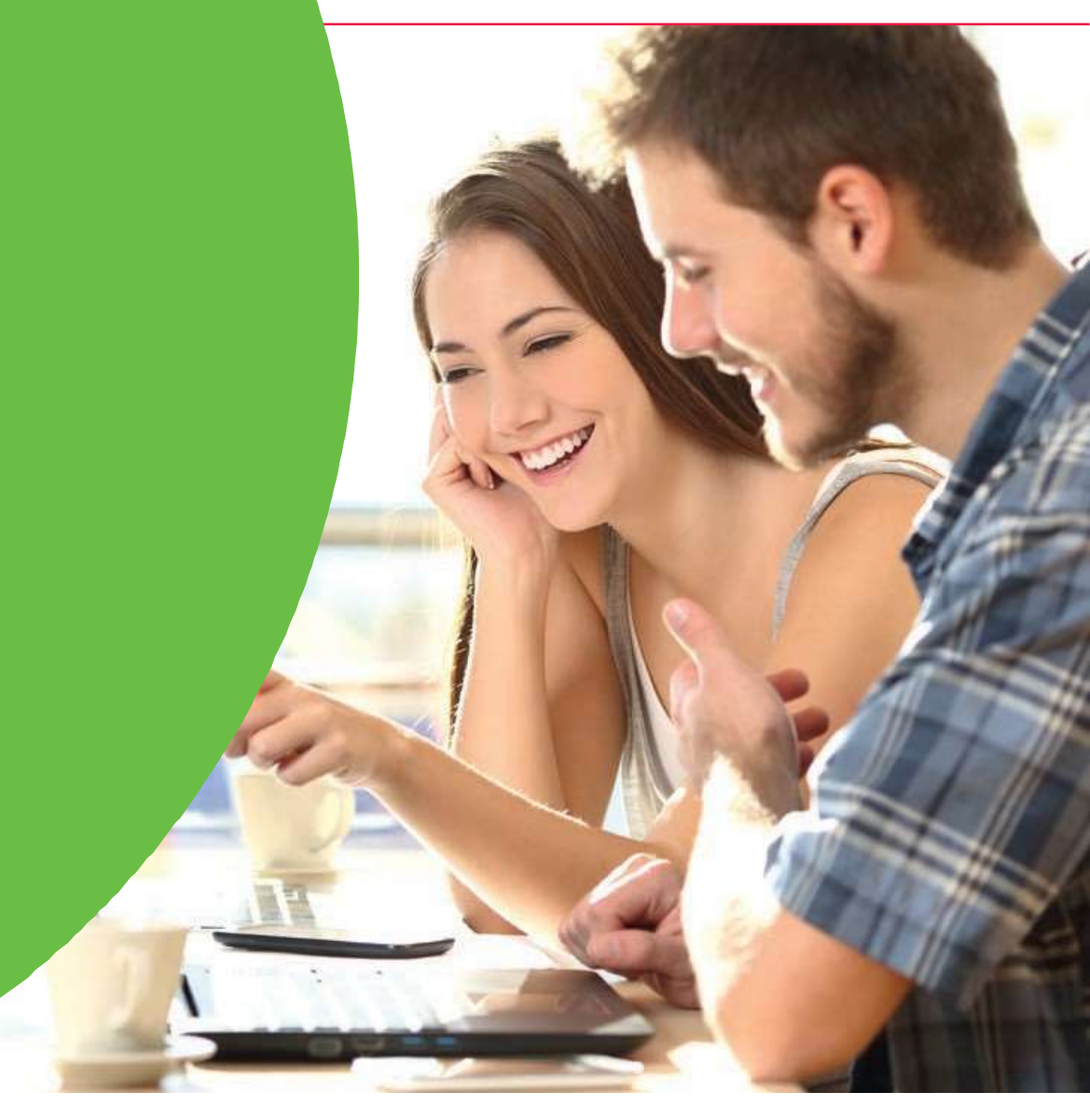

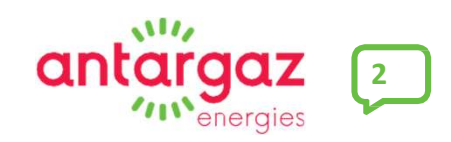

## Se connecter à l'espace client

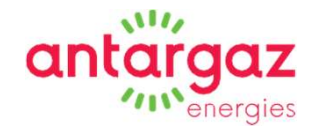

Rendez-vous sur le <u>site www.antargaz.fr,</u> rubrique « Mon compte/Espace client ».

| Je suis : Particulier | ~                  |                                                                                                  | C                                                                                        | Rechercher                         | ? Aide & contact  | 8 Mon compte                       |  |
|-----------------------|--------------------|--------------------------------------------------------------------------------------------------|------------------------------------------------------------------------------------------|------------------------------------|-------------------|------------------------------------|--|
| antargaz<br>energies  | rimes Votre besoin | Bouteilles de gaz Citerne de                                                                     | e gaz Nos guides pratiques                                                               | Agir pour la trans                 | ition énergétique |                                    |  |
|                       |                    | Pourquoi c                                                                                       | hoisir le gaz ?                                                                          |                                    |                   |                                    |  |
|                       |                    | Découvrez tous les bienfaits de cette éne<br>> À lire aussi : <mark>Pompe à chaleur : p</mark> r | rgie, qui peut être couplée à d'autre<br><mark>ourquoi la coupler à une chaudière</mark> | s énergies !<br><mark>gaz ?</mark> |                   |                                    |  |
|                       |                    | DÉC                                                                                              | COLIVEIR                                                                                 |                                    |                   |                                    |  |
|                       |                    |                                                                                                  |                                                                                          |                                    |                   |                                    |  |
|                       |                    |                                                                                                  |                                                                                          |                                    |                   | ۵2                                 |  |
|                       |                    |                                                                                                  |                                                                                          |                                    |                   | ne question ?<br>stions / réponses |  |
|                       |                    |                                                                                                  |                                                                                          |                                    |                   |                                    |  |
|                       |                    |                                                                                                  |                                                                                          |                                    |                   |                                    |  |
|                       |                    |                                                                                                  |                                                                                          |                                    |                   |                                    |  |
|                       |                    |                                                                                                  |                                                                                          |                                    |                   |                                    |  |

#### Connexion

# antargaz

#### **Choisissez « GAZ PROPANE AVEC COMPTEUR »**

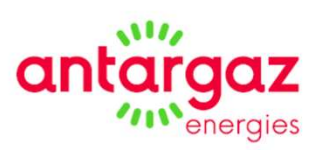

#### Attention ! Si vous possedez un compteur avec gaz, merci de cliquer sur le pictogramme de droite "GAZ PROPANE AVEC COMPTEUR"

**Cher client,** Vous pouvez accéder à vos espaces client en cliquant ci-dessous

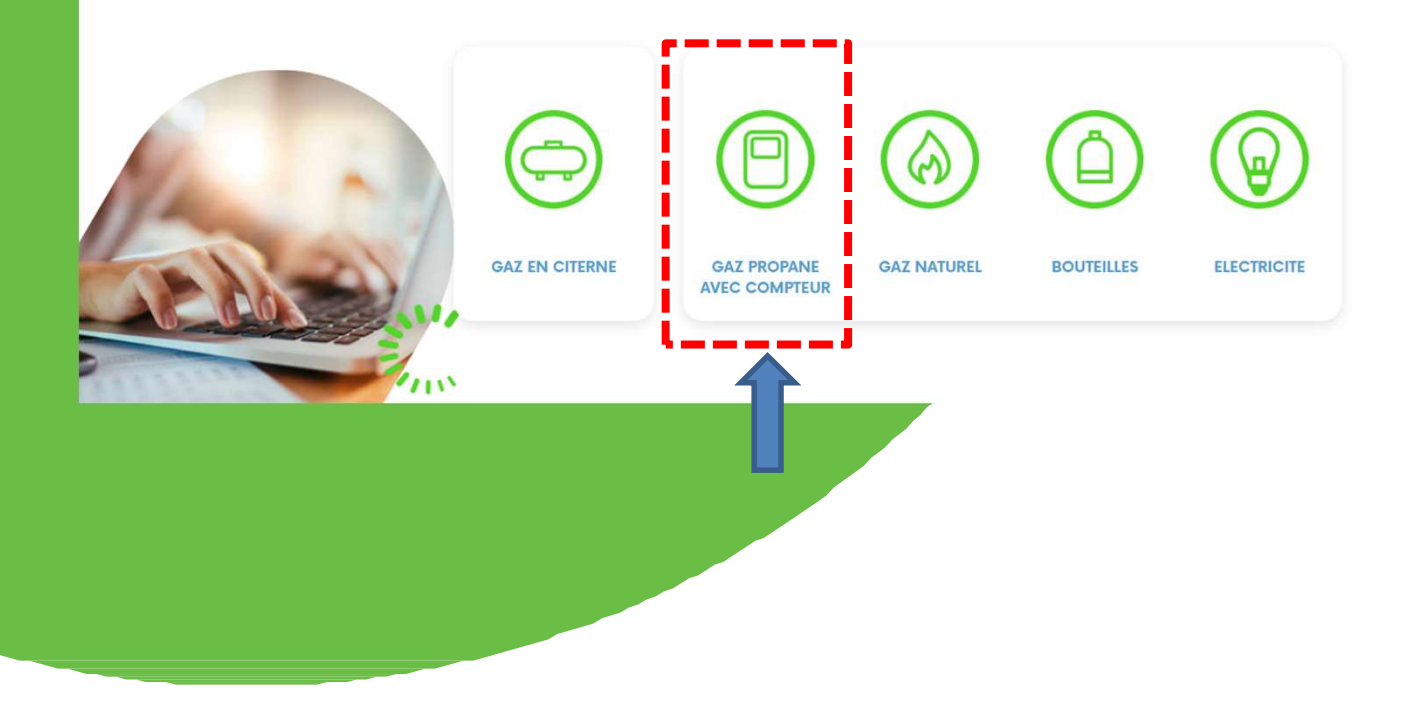

### **Créer son compte**

Créez votre compte ou connectez-vous si vous avez déjà réalisé cette étape.

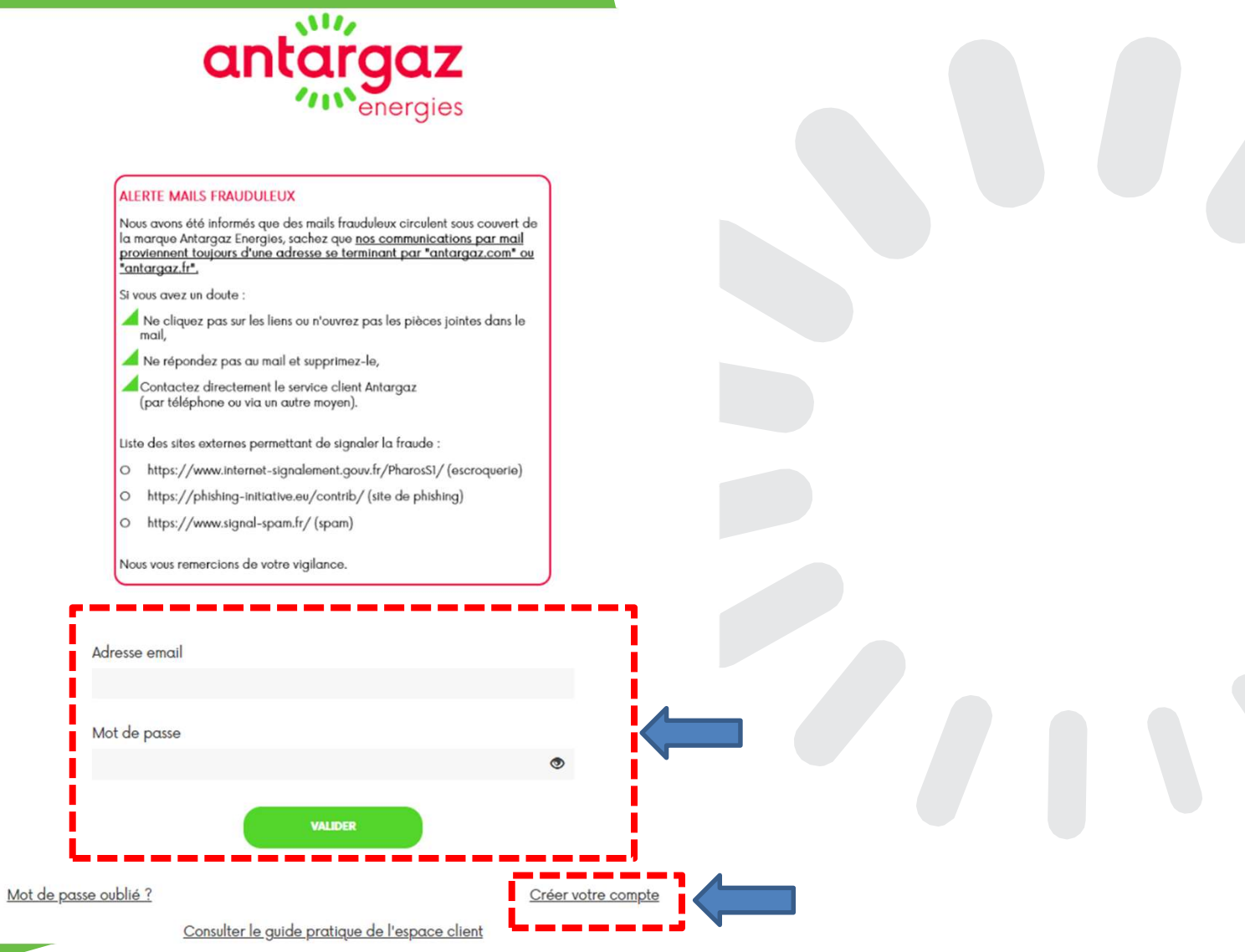

antargaz

eneraies

## Écran d'accueil / Mes rubriques

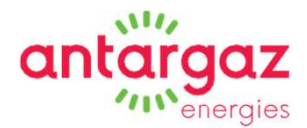

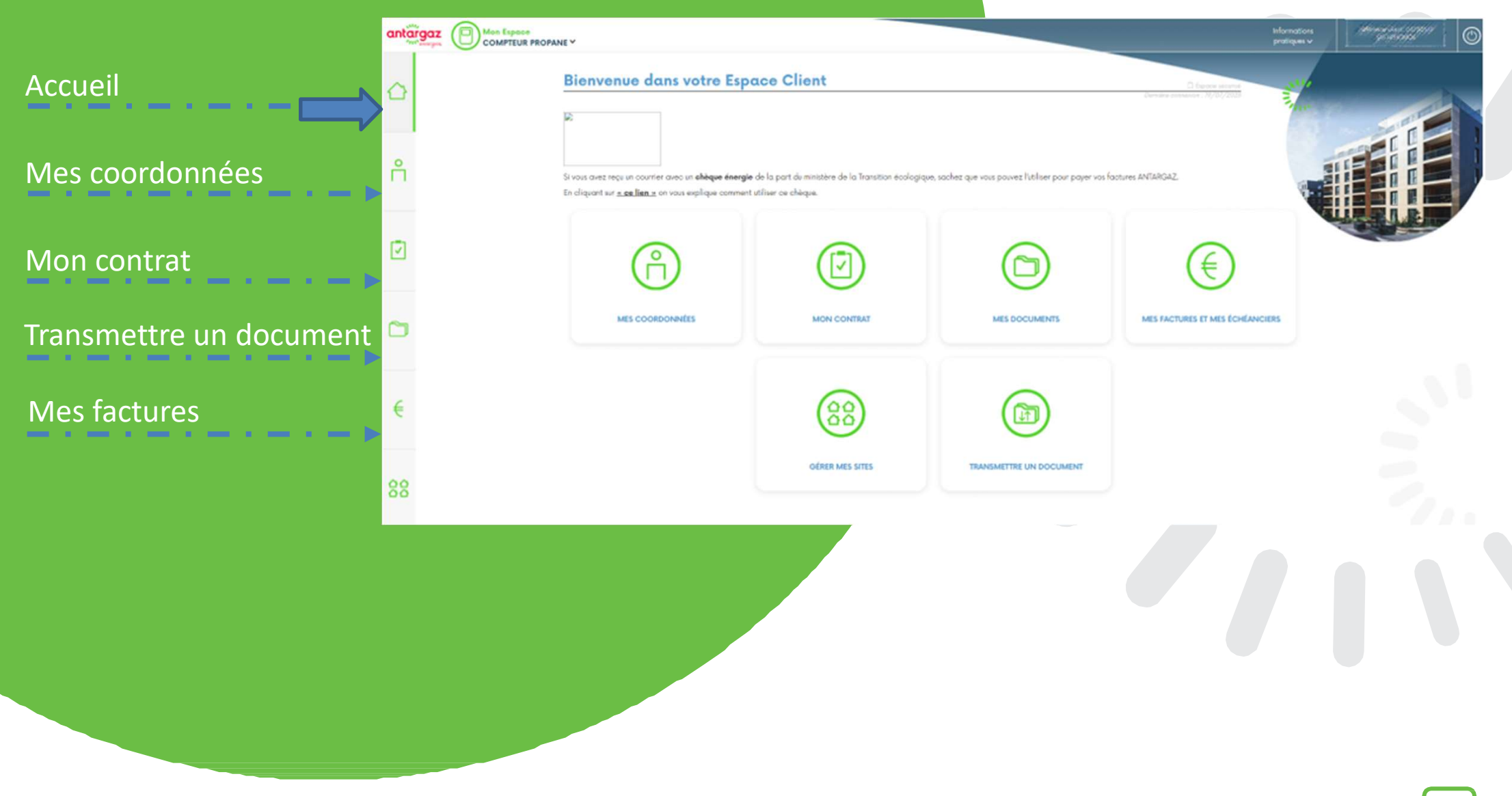

#### Mes coordonnées

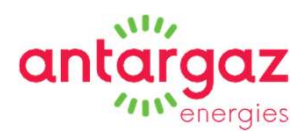

#### Vous pouvez modifier :

- Votre adresse de facturation
- Vos coordonnées téléphoniques
- Votre adresse mail
- Votre mot de passe
- Votre login de connexion

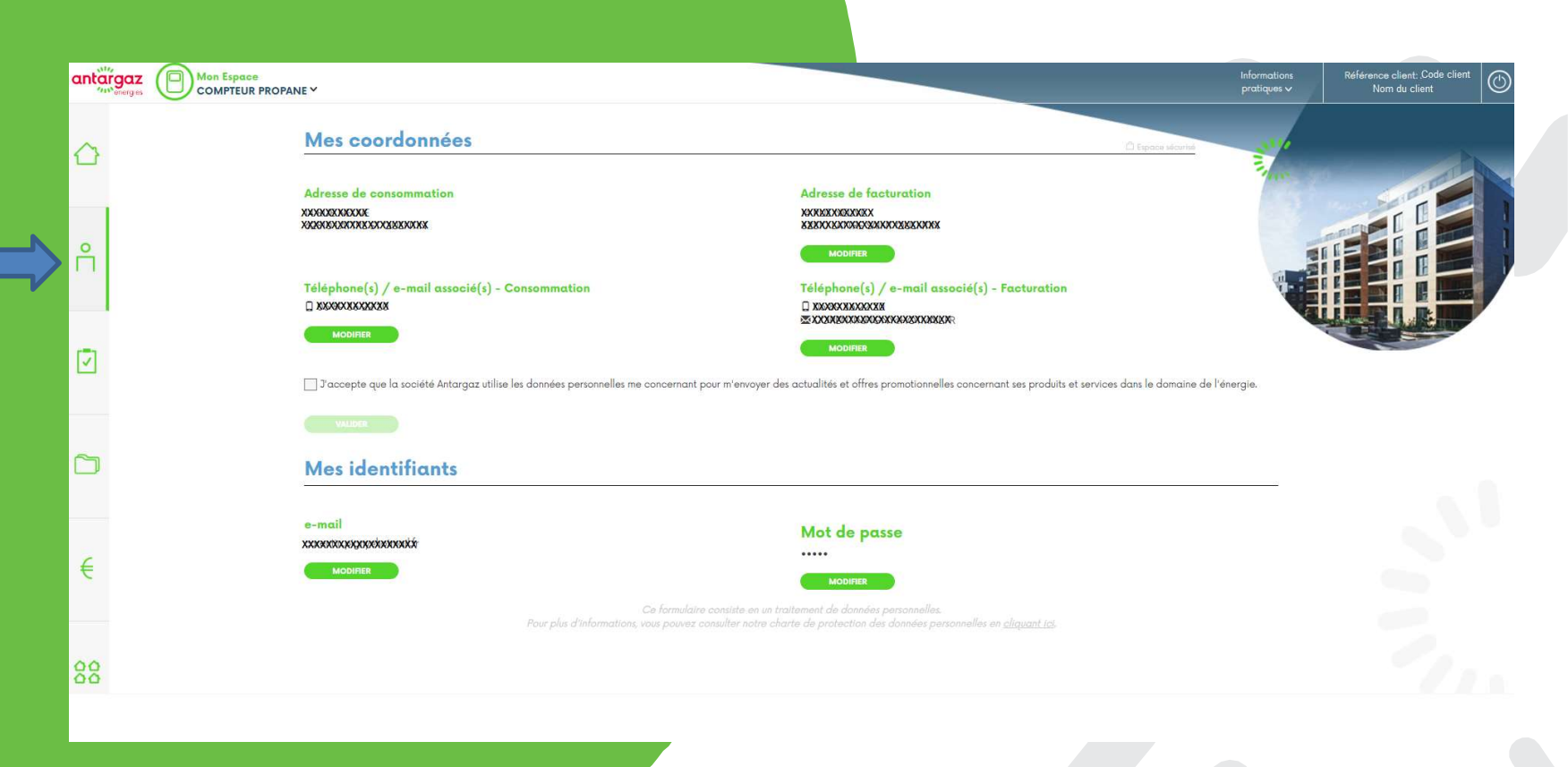

#### Mon contrat

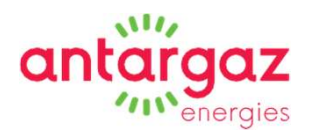

#### **Retrouvez des informations sur :**

- Votre compteur
- Votre tarif
- Votre consommation
- Votre mode de paiement

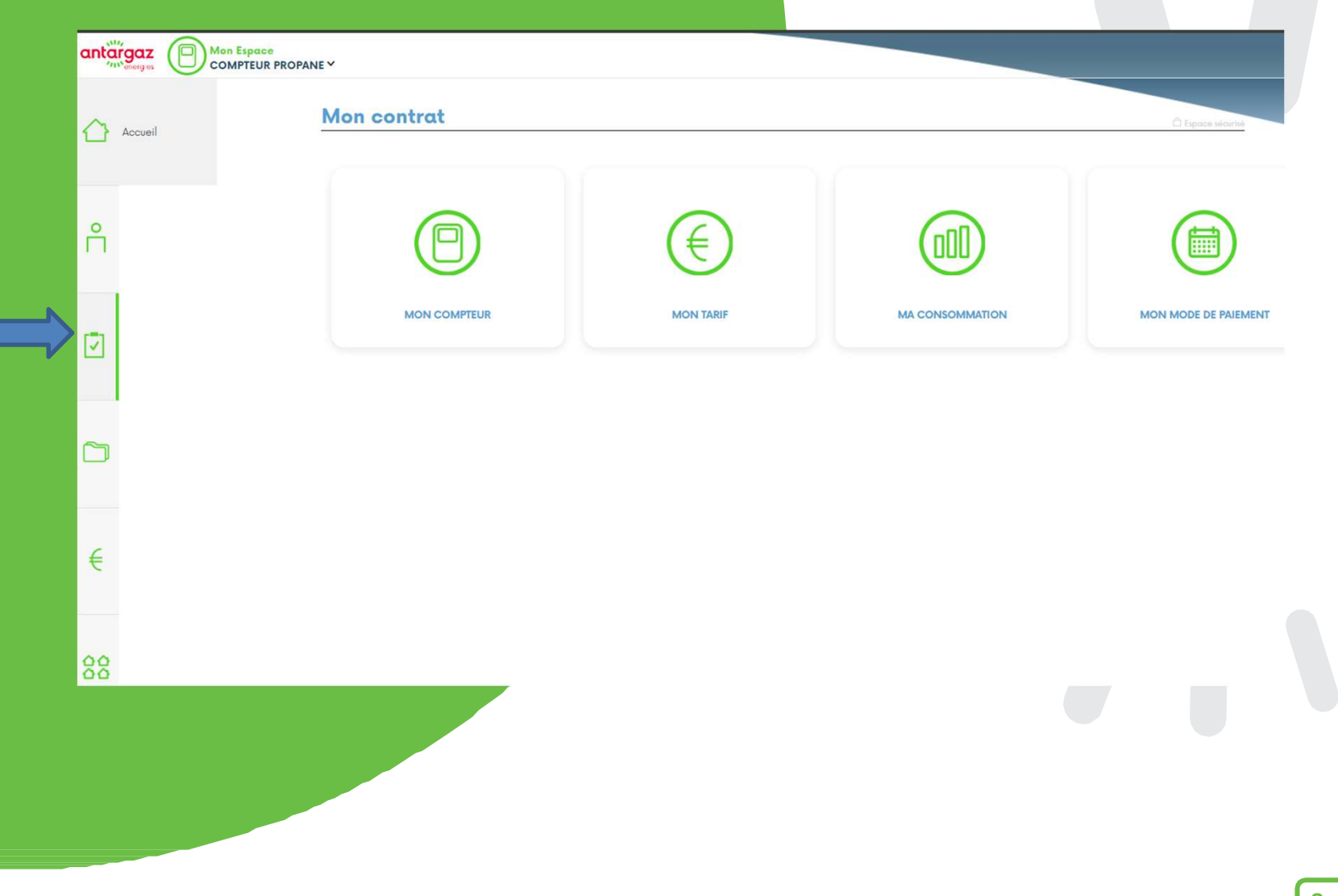

## Mon contrat / Mon compteur

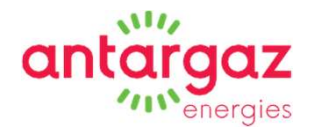

Retrouvez le détail des informations liées au compteur :

- Numéro de série
- Pression
- Date et index de dernière relève
- Date prévisionnelle de prochaine relève

| Mon compteer            |                          |
|-------------------------|--------------------------|
| NUMÉRO DE SÉRIE         | PRESSION                 |
| \$233375                | 15000mbaosc              |
| DATE DE DERNIÈRE RELÈVE | INDEX DE DERNIÈRE RELÈVE |
| 09/68/2023              | χρόΟχακ                  |

#### DATE PRÉVISIONNELLE DE PROCHAINE RELÈVE

3X/03/2024

Relevé confiance: accédez à votre service de relève pour indiquer l'index de votre compteur

#### Vous pouvez enregistrer votre relevé compteur

|                                                                                                    | •           |  |
|----------------------------------------------------------------------------------------------------|-------------|--|
| Faire une auto-relève                                                                                                    |             |  |
| Votre index est affiché sur votre compteur.<br>Il s'agit des chiffres indiqués dans la partie noire avant la virgule.                                                                                                    |             |  |
| Le relevé de votre index permet d'estimer au plus juste votre consommation en gaz.<br>Ces auto-relèves n'ont qu'une valeur indicative.<br>La prochaine relève de votre compteur par nos services est prévue en mars 2024. |             |  |
| Votre index'                                                                                                    | En date du' |  |
|                                                                                                    | 05/02/2024  |  |
| Votre niveau de jauge citerne                                                                                                    |             |  |
|                                                                                                    | %           |  |
|                                                                                                    |             |  |

## Mon contrat / Mon tarif

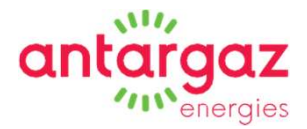

#### Barème : référence et prix

Votre tarif : gaz et abonnement compteur

Montant de votre mensualité, le cas échéant

#### Mon contrat

#### MON TARIF À CE JOUR

#### MA TRANCHE DE CONSOMMATION

"Le montant TTC inclut la <u>TICPE</u>, et la TVA

Mes factures et mes échéanciers

## Mon contrat / Ma consommation

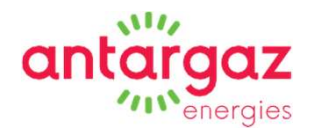

#### Retrouvez les fonctionnalités relatives à votre consommation :

• « Mon suivi de consommation »

« Estimer ma consommation de référence »

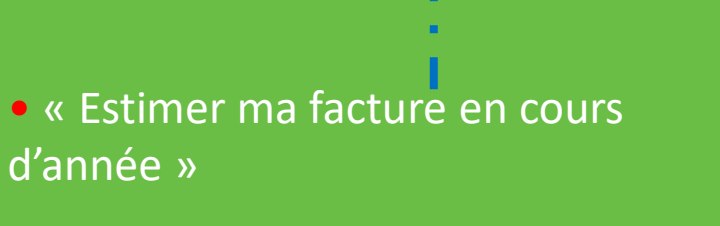

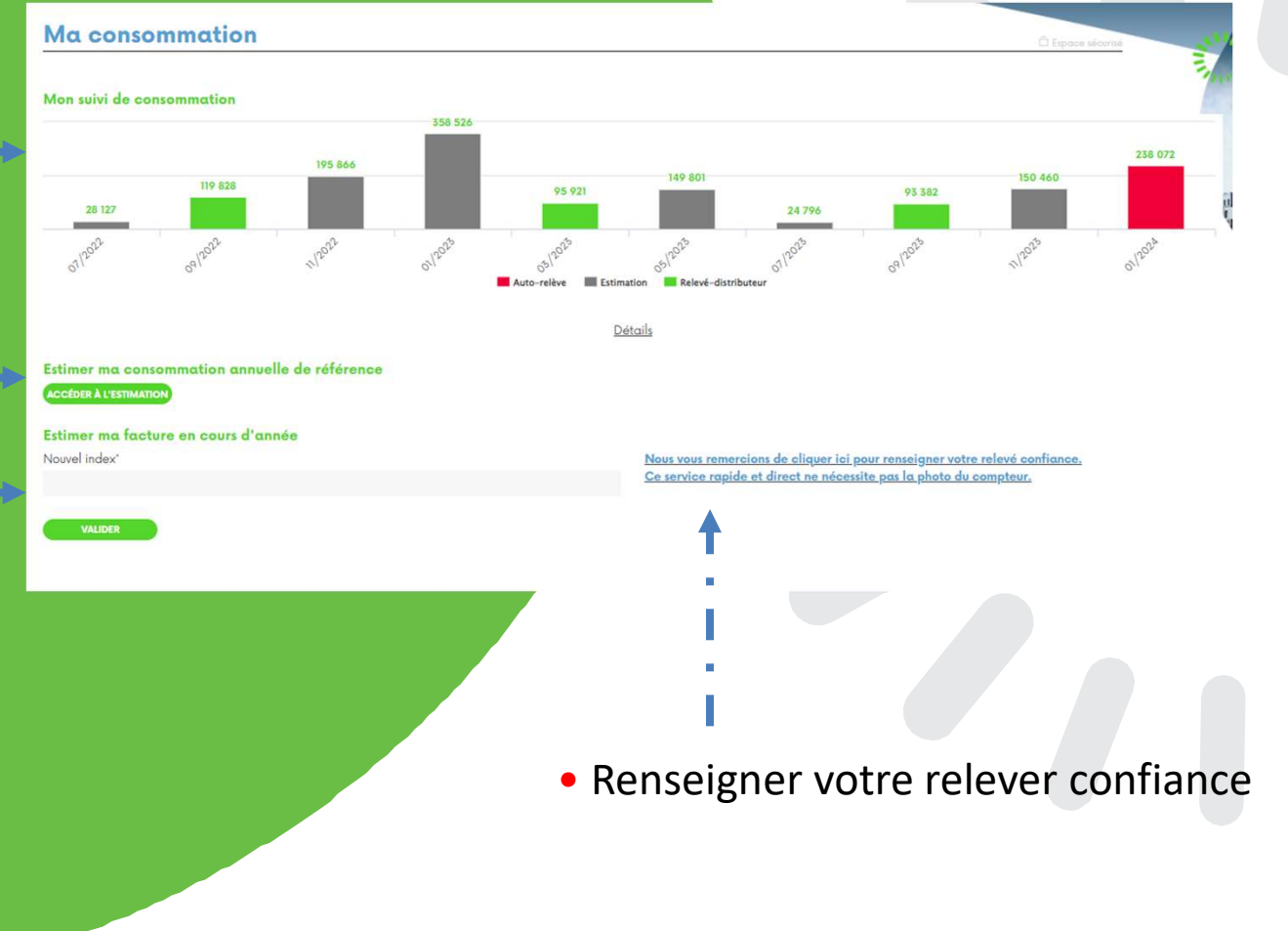

## Mon contrat / Ma consommation Mon historique de consommation

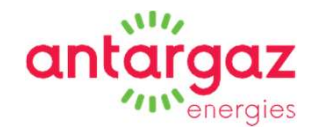

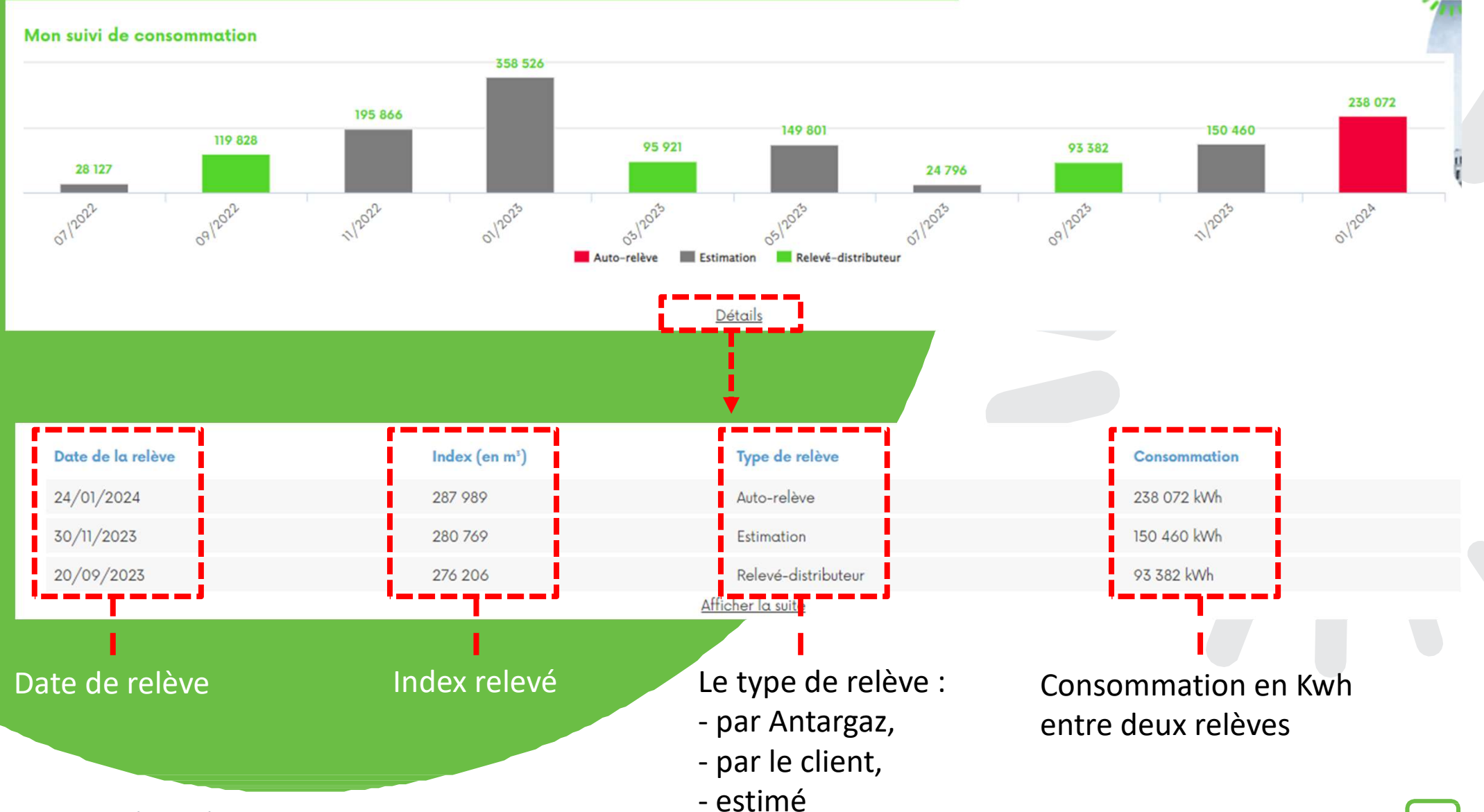

## Mon contrat / Ma consommation Estimer ma consommation de référence

Vous pouvez estimer votre consommation annuelle.

Cet outil vous permet de calculer votre consommation et de l'enregistrer dans votre espace client.

Vous y retrouvez les critères sur lesquels nous nous basons pour estimer votre facturation.

Les clients en échéancier peuvent ici estimer voire modifier le montant de leur mensualité.

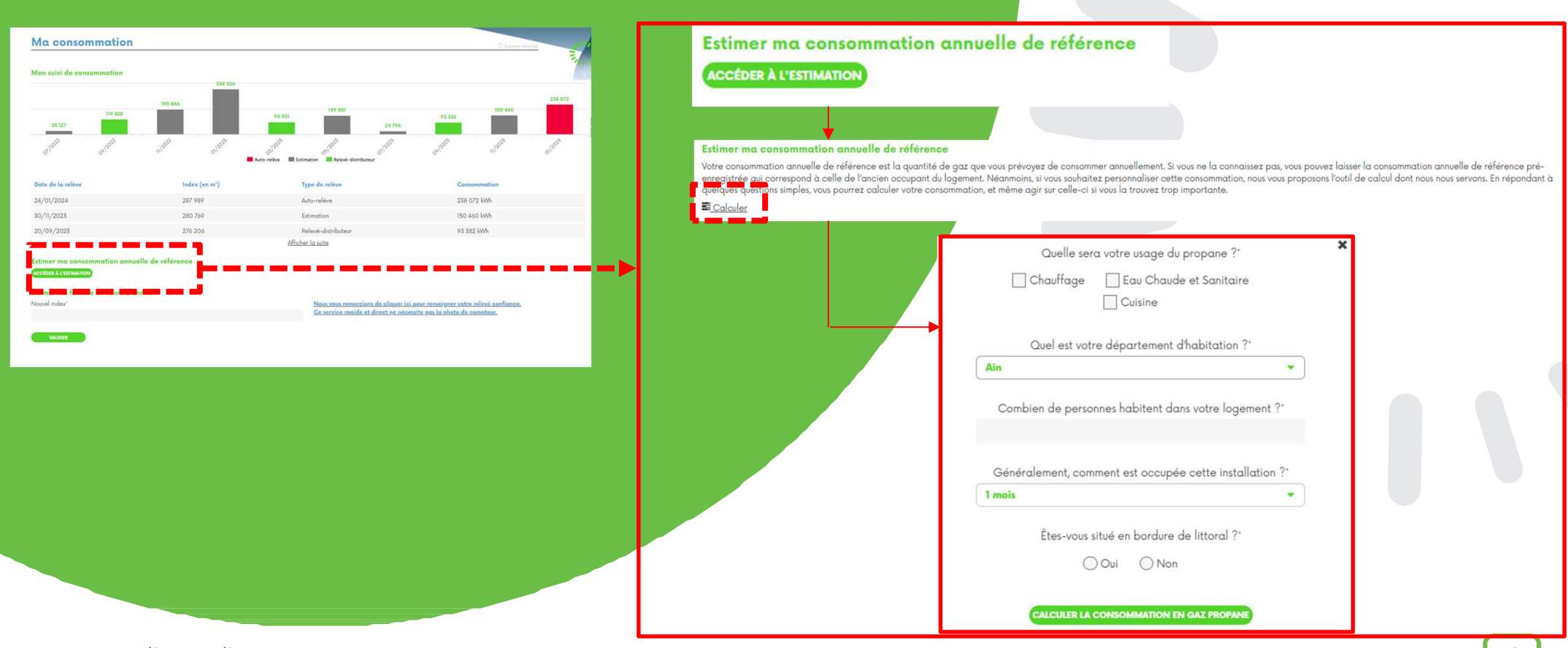

ation annuelle.

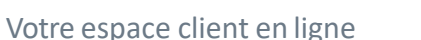

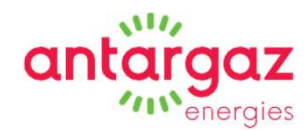

## Mon contrat / Ma consommation Estimer ma facture en cours d'année

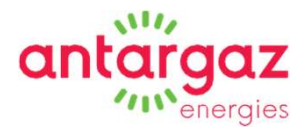

En renseignant votre index compteur, vous pouvez estimer la créance depuis la dernière facture.

L'index saisi dans cet outil permet uniquement d'estimer la créance, sans incidence sur l'édition de la prochaine facture.

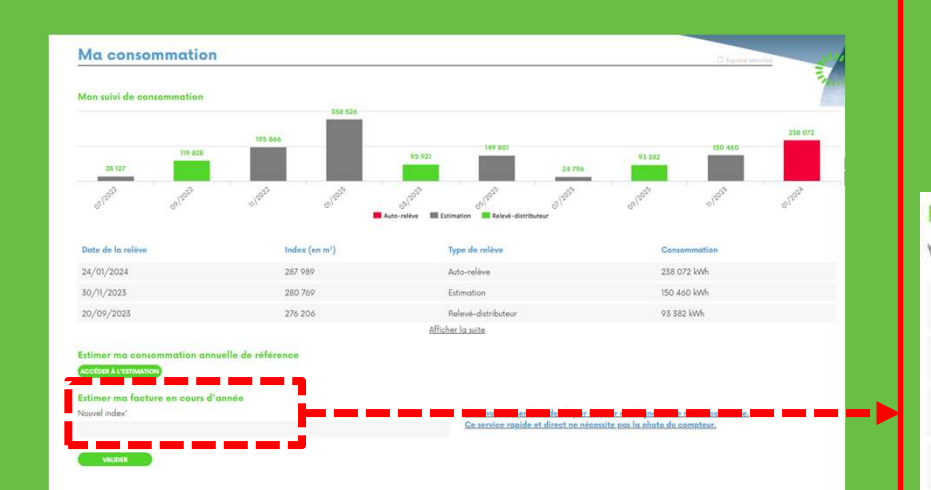

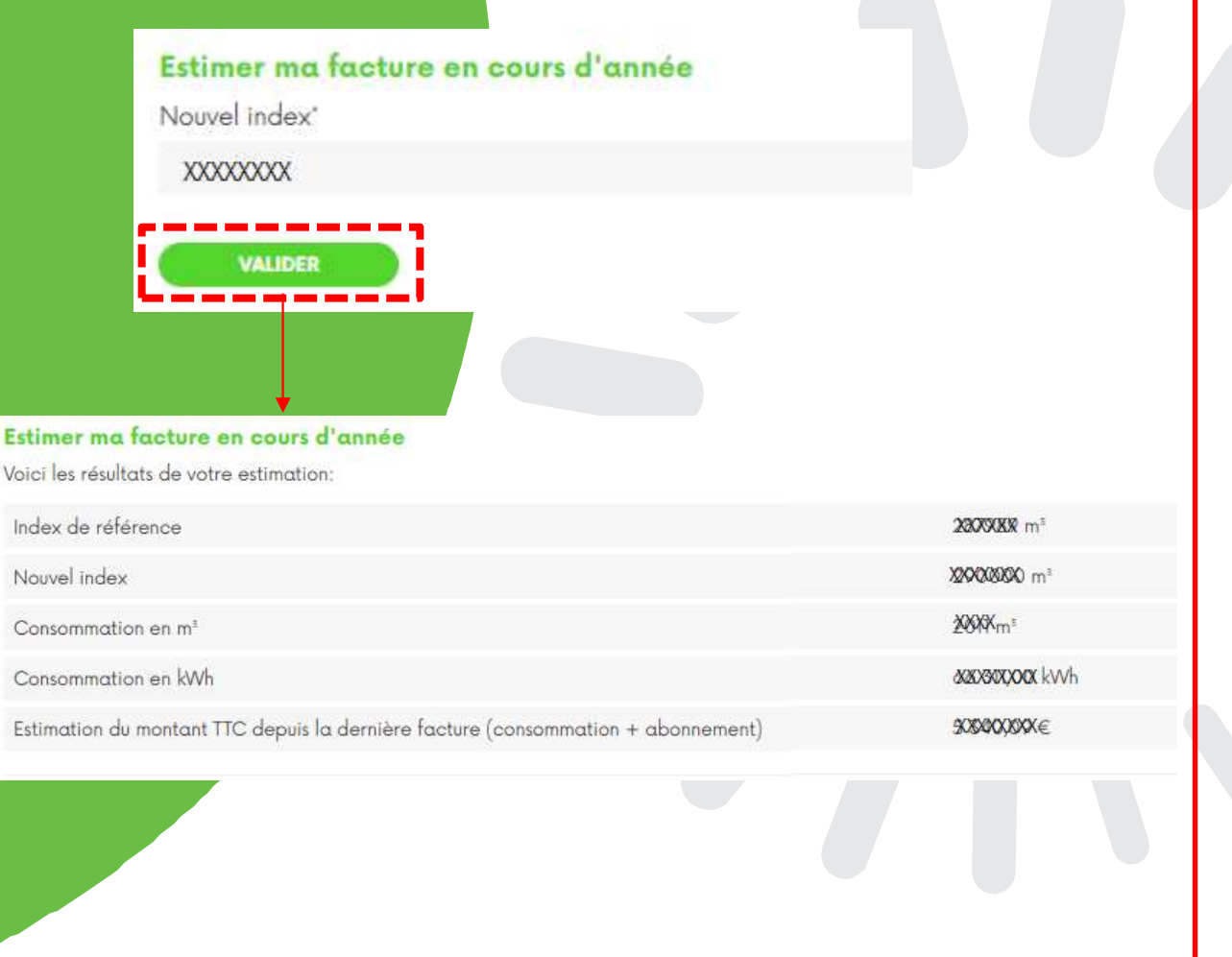

## Mon contrat / Ma consommation Mon relevé confiance

Vous pouvez enregistrer votre relevé compteur pour le faire apparaitre sur votre facture.

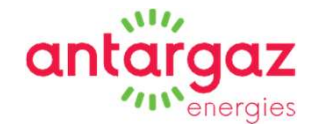

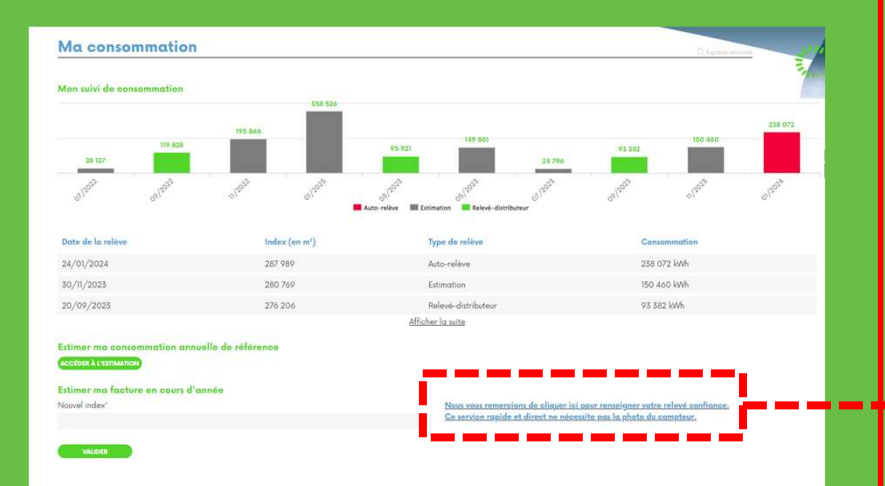

| VALIDER |
|---------|
|         |
|         |
|         |
| _       |

## Mon contrat / Mon mode de paiement

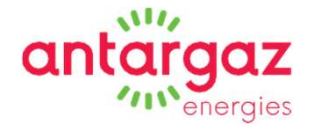

Mode de facturation
Si vous êtes en
6 factures / an, opter
pour la mensualisation
et modifier la
date de prélèvement.

 Mode de paiement
Vous pouvez choisir le prélèvement automatique
(en renseignant vos coordonnées bancaires et en signant
électroniquement le mandat sepa).

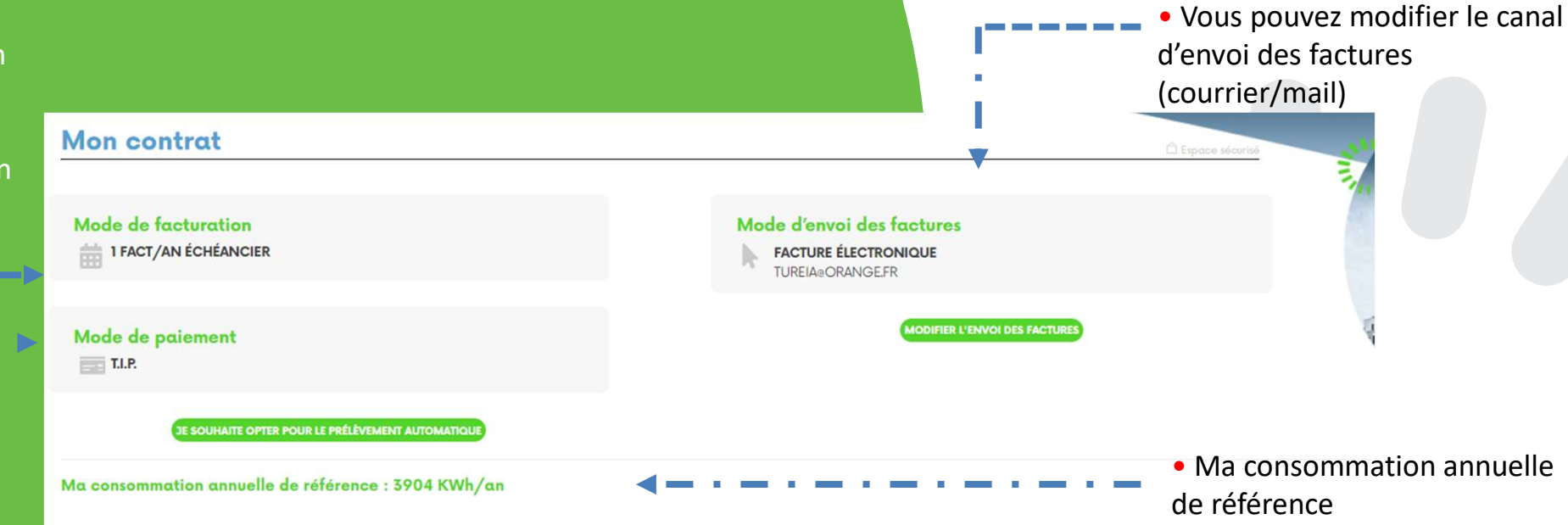

#### Estimer ma consommation annuelle de référence

Votre consommation annuelle de référence est la quantité de gaz que vous prévoyez de consommer annuellement. Si vous ne la connaissez pas, vous pouvez laisser la consommation annuelle de référence préenregistrée qui correspond à celle de l'ancien occupant du logement. Néanmoins, si vous souhaitez personnaliser cette consommation, nous vous proposons l'outil de calcul dont nous nous servons. En répondant à quelques questions simples, vous pourrez calculer votre consommation, et même agir sur celle-ci si vous la trouvez trop importante.

#### **Transmettre un document**

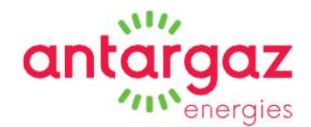

#### Transmettez facilement vos documents

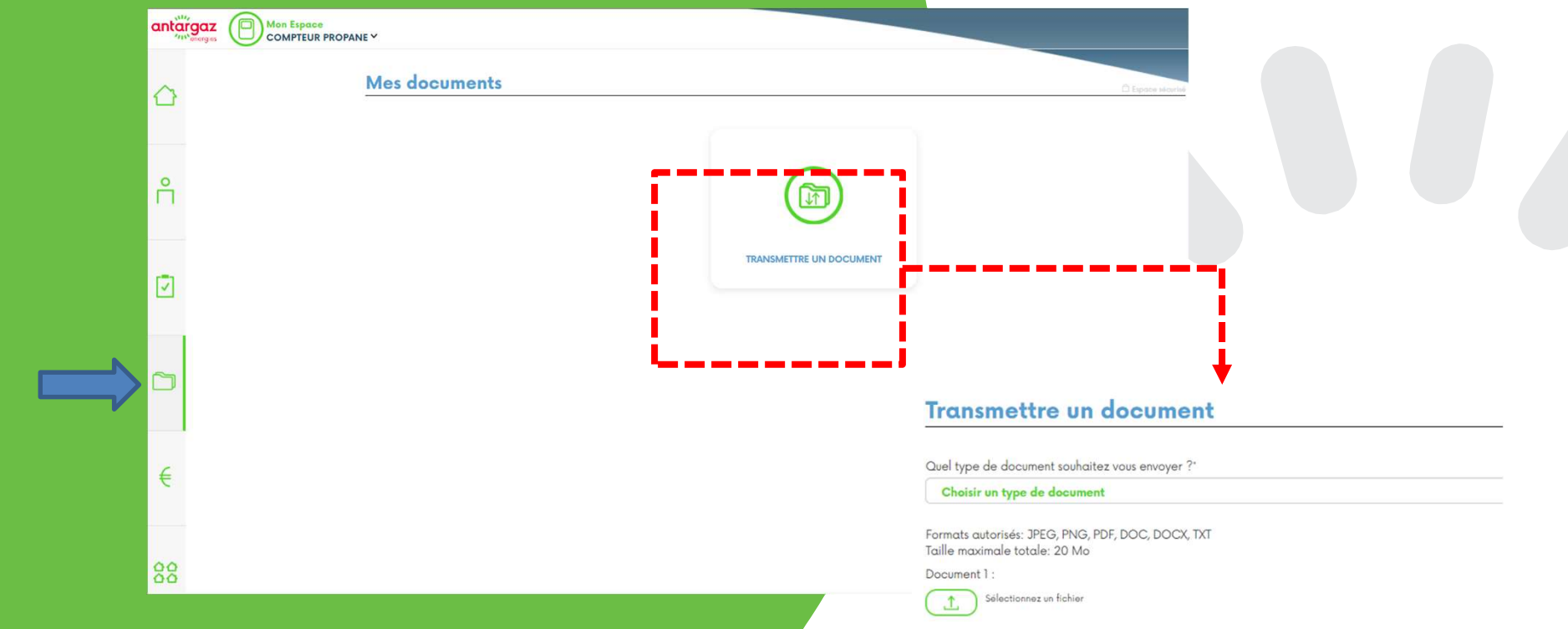

Cet outil offre également l'opportunité de nous adresser la photo du compteur pour signaler une situation exceptionnelle. La photo du compteur ne permet pas de reprendre l'index pour le faire apparaitre sur votre facture. Pour répondre à ce besoin, il convient de cliquer sur « Relevé confiance ».

#### AJOUTER UN AUTRE DOCUMENT

Votre message (500 caractères maximum)

#### **Mes factures**

À partir de cette rubrique, vous pouvez régler par carte bancaire vos factures.

Vous pouvez également télécharger votre <u>échéancier annuel.</u>

|             | antargaz Mon Espace |                                                                                                    |                                                                                                    |                                                                      |                              |                 |
|-------------|---------------------|----------------------------------------------------------------------------------------------------|----------------------------------------------------------------------------------------------------|----------------------------------------------------------------------|------------------------------|-----------------|
|             | COMPTEUR PROPANE*   |                                                                                                    |                                                                                                    |                                                                      |                              |                 |
|             |                     | Mes factures                                                                                                 |                                                                                                    |                                                                      |                              | Espace sécurise |
|             |                     | NOUVEAUX MODES DE PAIEMENT D<br>En un clic, vous serez redirigé directe<br>Découvrez en images comment payer | IGITAUX Vos factures intègrent désormais un QR o<br>ment vers une plateforme de paiement sécurisée.<br>r vos factures depuis le QR code. | ade pour simplifier le règlement de vas factures ! Il suffit de le s | canner avec votre téléphone. |                 |
| ique,<br>Ir | ĉ                   | PARTMENT INCOME                                                                                              |                                                                                                    |                                                                      |                              |                 |
|             |                     | Liste de mes factures                                                                                        |                                                                                                    |                                                                      |                              | ACTUALISER      |
|             |                     | Date                                                                                                    | Montants (€ TTC)                                                                                                    | Numéros de facture                                                   | Action                       | Télécharger     |
|             |                     | 31/01/2024                                                                                                   | XXXXXXX                                                                                                    | XXXXXXXX                                                             | A REGLER                     | ~               |
| nt          |                     | 25/11/2028                                                                                                   | XXXXXXX                                                                                                    | REDERECK                                                             | A REGLER                     | ~               |
|             |                     | 30/09/2023                                                                                                   | XXXXXXXX                                                                                                    | XXXXXXXX                                                             | À RÉGLER                     | <u>م</u>        |
|             |                     | 31/07/2023                                                                                                   | XXXXXXXX                                                                                                    | SUCCESSION                                                           | Å RÉGLER                     | 4               |
|             |                     | 01/06/2023                                                                                                   | REGOREXX                                                                                                    | XXXXXXXX                                                             | A RÉGLER                     | ~               |
|             |                     | 31/03/2023                                                                                                   | XXXXXXXXX                                                                                                    | RREERC                                                               | A RÉGLER                     | ~               |
|             |                     | 31/01/2023                                                                                                   | XXXXXXX                                                                                                    | RECERCIX                                                             | A RÉGLER                     | ~               |
|             |                     | 06/12/2022                                                                                                   | X70GRXXX                                                                                                    | SODODOOC                                                             | En cours                     | ~               |
|             |                     | 11/10/2022                                                                                                   | ZXXXXX                                                                                                    | XXXXXXXX                                                             |                              |                 |
|             | €                   | 30/09/2022                                                                                                   | ZJOGOXEXX                                                                                                    | *******                                                              |                              | 1               |
|             | 00                  |                                                                                                    |                                                                                                    | « <b>1</b> (2)                                                       | »                            |                 |
|             | 00                  |                                                                                                    |                                                                                                    |                                                                      | and a second second          |                 |
|             |                     |                                                                                                    |                                                                                                    | 2                                                                    |                              |                 |
|             |                     |                                                                                                    | ľhist                                                                                                    | Vous pouvez visualiser<br>orique de vos factures<br>les télécharger. | , et                         |                 |
|             |                     |                                                                                                    |                                                                                                    |                                                                      |                              |                 |

antargaz

energies

## **Informations pratiques**

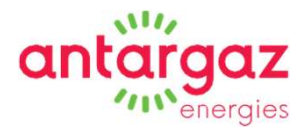

| Mon Espace<br>COMPTEUR PROPANE Y                                                                                                    |                                                                      | Informations<br>pratiques 🗸      | Référence client: Code client 🕜 |  |
|----------------------------------------------------------------------------------------------------|----------------------------------------------------------------------|----------------------------------|---------------------------------|--|
| Bienvenue dans votre Espace Client                                                                                                    |                                                                      | > Je signale mon<br>déménagement |                                 |  |
| R                                                                                                    | Demière co                                                           | > Livret d'accueil               |                                 |  |
|                                                                                                    |                                                                      | ➤ Conseil Economie<br>d'Energie  |                                 |  |
|                                                                                                    |                                                                      | > Comprendre ma                  |                                 |  |
| Si vous avez reçu un courrier avec un <b>chèque énergie</b> de la part du ministère<br>ANTARGAZ.                                                             | e de la Transition écologique, sachez que vous pouvez l'utiliser po  | > RIB Antargaz                   |                                 |  |
| En cliquant sur <u>« <b>ce lien</b> »</u> on vous explique comment utiliser ce chèque.<br>NOUVEAUX MODES DE PALEMENT DIGITAUX Vos factures intègrent désorma | ais un QR code pour simplifier le règlement de vos factures ! Il sul | ffit de le scanner avec votre    |                                 |  |
| telephione. En un clic, vous serez realride airectement vers une plateforme de                                                                               | palement securisee.                                                  |                                  |                                 |  |
|                                                                                                    |                                                                      |                                  |                                 |  |
|                                                                                                    | Informations                                                         |                                  |                                 |  |
|                                                                                                    | pratiques 🗸                                                          |                                  |                                 |  |
|                                                                                                    | N la signala mon                                                     |                                  |                                 |  |
|                                                                                                    | déménagement                                                         |                                  |                                 |  |
|                                                                                                    | EAO / Contact                                                        |                                  |                                 |  |
|                                                                                                    | ( FILL ) CONTRACT                                                    |                                  |                                 |  |
|                                                                                                    | > Livret d'accueil                                                   |                                  |                                 |  |
|                                                                                                    | > Conseil Economie                                                   |                                  |                                 |  |
|                                                                                                    | d'Energie                                                            |                                  |                                 |  |
|                                                                                                    | > Comprendre ma                                                      |                                  |                                 |  |
|                                                                                                    | facture                                                              |                                  |                                 |  |
|                                                                                                    |                                                                      |                                  |                                 |  |
|                                                                                                    | > RIB Antargaz                                                       |                                  |                                 |  |

## Signaler votre déménagement

Vous pouvez signaler votre déménagement en enregistrant :

- Votre date de départ.
- L'index du compteur.
- Votre

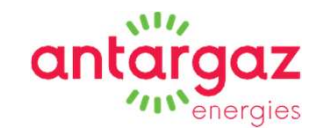

|                             | Je signale mon déménagement                                                                                                    |                                                                                               | Ch Experie |
|-----------------------------|----------------------------------------------------------------------------------------------------|-----------------------------------------------------------------------------------------------|------------|
| Informations<br>pratiques 🗸 | Je signale mon déménagement<br>Locataire sortant<br>subsectives:secocodus<br>Adresse du lieu de consommation :<br><u>suppersonation</u><br><u>sobaleoodus</u><br>sobaleoodus<br>sobaleoodus<br>sobaleood | ldentifiant du logement :<br>2x#x0002300xbcx<br>Numéro de série du compteur<br>x00208000000cc |            |
| inagement                   | Mes informations de déménagement :<br>Date de départ*                                                                                                    | Ma nouvelle adresse*                                                                          |            |
| et d'accueil                | Index relevé du compteur*                                                                                                    | Code postal"                                                                                  |            |
| nseil Economie<br>ergie     |                                                                                                    | Ville*                                                                                        |            |
| mprendre ma<br>irre         |                                                                                                    |                                                                                               | · · · · ·  |
| Antargaz                    | Locataire entrant<br>Nom                                                                                                    | e-mail                                                                                        |            |
|                             | Prénom                                                                                                    | Date de l'arrivée                                                                             |            |
|                             | N° téléphone                                                                                                    |                                                                                               |            |
|                             |                                                                                                    | * Champs obligatoires                                                                         |            |

## **Foire aux questions** / Contacter votre service clients

#### Foire aux questions / Contact

- 🖪 Je déménage, comment faire ?
- Comment interpréter les informations présentes sur ma facture ?
- Comment régler les factures ?
- Est-ce que je peux payer en plusieurs fois mes factures ?
- Puis-je avoir le duplicata de ma facture ?
- Puis-je avoir le duplicata de mon échéancier ?
- 🛃 Je n'ai pas pû mettre à jour le montant de la mensualité en cours d'exercice.
- Comment modifier mes coordonnées ?
- Comment modifier mon mode de paiement ?
- 🖪 Que faire lorsque je n'ai plus de gaz ?
- Qu'est-ce que l'index ?
- 🚹 J'ai une odeur de gaz, que faire ?
- 🚹 J'ai une fuite de gaz, que faire ?
- 🖪 J'ai des difficultés de paiement, que faire ?
- Quel est la situation de mon compte ?
- Quand aura lieu le prochain relevé de compteur ?
- Comment communiquer le relevé de mon index ?
- 🖪 Que faire si je n'ai pas trouvé de réponse ci-dessus à mon ir

## Que faire si je n'ai pas trouvé de réponse à mon interrogation ?

anta

Nos coordonnées sont disponibles sur votre espace client. Vous pouvez nous envoyer un message en remplissant le formulaire ci-dessous. Nous vous répondrons dans les plus brefs délais.

> Votre service client Numéros Utiles (informations, conseils, services) de 8h00 à 18h00 0974 751 751 (prix d'un appel local depuis un poste fixe) http://www.antargaz.fr Antargaz Service Client Immobilier Collectif

|                                         | 15A 54151                               |     |
|-----------------------------------------|-----------------------------------------|-----|
|                                         | 54041 NANCY Cedex                       |     |
| Votre prenom                            | Votre code postal*                      |     |
| 9000000x                                | YOROGK                                  |     |
| Votre nom"                              | Vatre e-mail*                           |     |
| 000028008                               | vaaaagaaaaaaaaaaaaaaaaaaaaaaaaaaaaaaaaa |     |
| Votre Téléphone"                        | Votre sujet'                            |     |
| 080808600080                            | Sujet*                                  |     |
| Votre message (500 caractères maximum)' |                                         |     |
|                                         |                                         |     |
|                                         |                                         | - E |
|                                         | * Champs obligatoires                   |     |
|                                         | ENVOYER                                 |     |
|                                         |                                         | 21  |

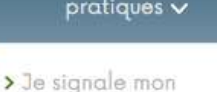

Informations

déménagement

- > FAQ / Contact
- > Livret d'accueil
- > Conseil Economie d'Energie
- > Comprendre ma facture
- > RIB Antargaz

## Livret d'accueil usager

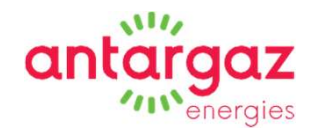

Vous pouvez télécharger le livret d'accueil usager.

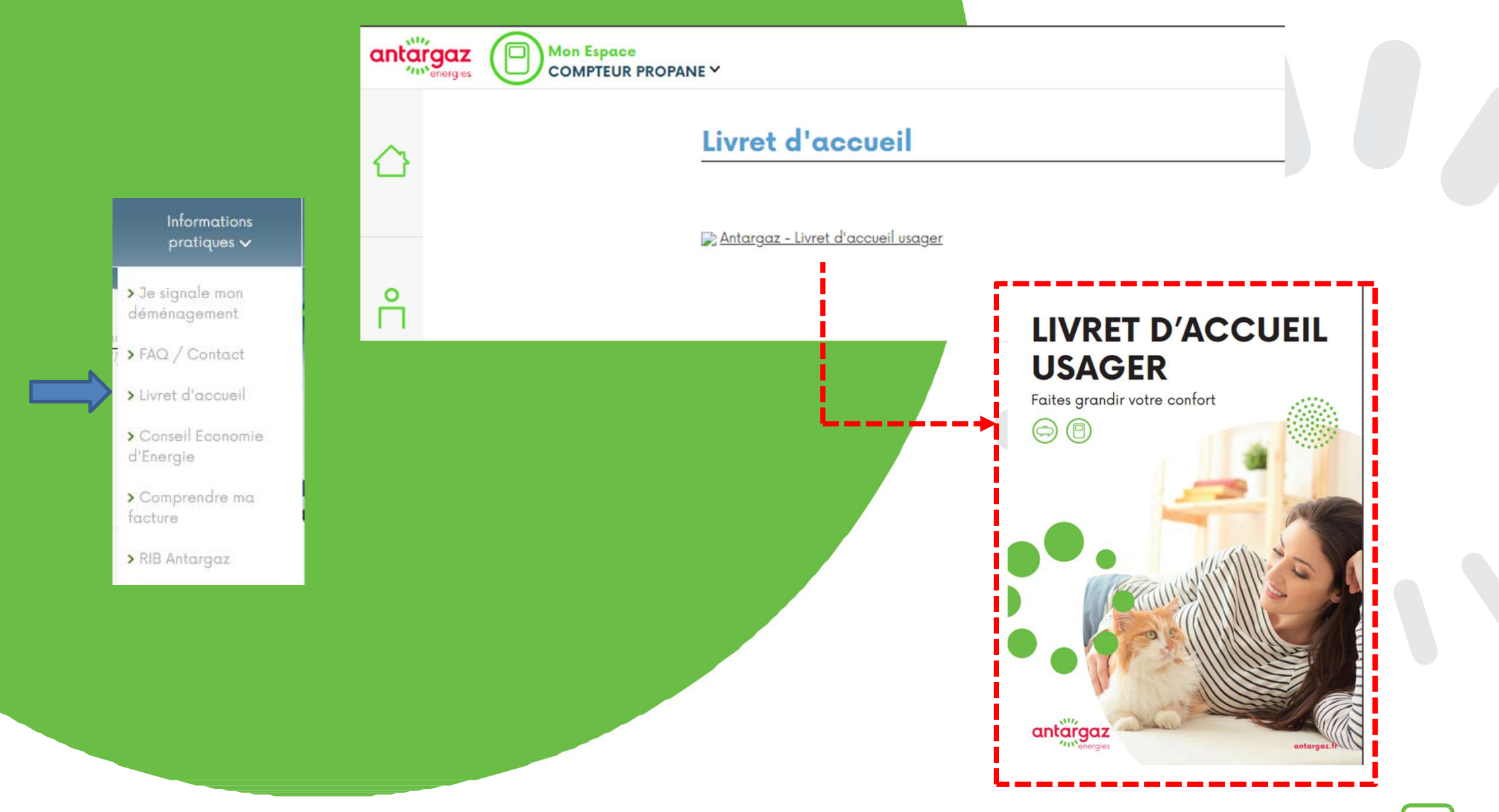

## **Conseils en économie d'énergie**

Retrouvez nos conseils en économie d'énergie et calculez vos primes.

#### **Conseil Economie d'Energie**

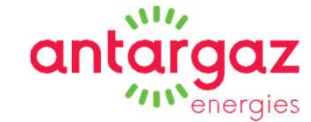

#### Informations pratiques ~ > Je signale mon déménagement > FAQ / Contact > Livret d'accueil > Conseil Economie d'Energie > Comprendre ma facture > RIB Antargaz

#### Réduisez votre budget énergie en effectuant des travaux grâce aux Primes Energie Maîtrisée Antargaz !

Les Primes Energie Maîtrisée sont des aides financières prévues par le Ministère de l'Ecologie, du Développement durable et de l'Energie dans le cadre législatif et réglementaire des Certificats d'Economies d'Energie (CEE).

Antargaz a souhaité être au cœur du programme « Efficacité Energétique » en proposant d'importantes aides financières aux particuliers et professionnels effectuant des travaux d'économies d'énergie. Et pou<sup>1</sup> tous ceux qui ont déjà fait ou feront le choix de l'énergie propane en citerne ou gaz naturel Antargaz, un bonus complétera chaque Prime Energie Maîtrisée.

Vous êtes un particulier ou un professionnel des secteurs tertiaire, industriel, agricole ou une copropriété, calculez immédiatement vos aides financières. C'est simple, rapide et sans engagement : il vous suffit de réserver votre prime avant d'engager vos travaux.

N'attendez plus pour faire des économies !

|                                | - |
|--------------------------------|---|
|                                |   |
| Calculez vos primes cliquez io | 2 |

Calculez vos primes

#### Comment bénéficier des Primes Energie Maîtrisée ?

- · Faites une demande de Prime Energie Maîtrisée en ligne avant la signature d'un devis pour vos travaux. En quelques clics vous estimez le montant de votre prime
- Créez votre dossier en ligne et vous le recevrez par e-mail
- Faites réaliser les travaux par le professionnel de votre choix
- Complétez avec votre professionnel le dossier après la réalisation des travaux et expédiez-le à l'adresse indiquée dans les 6 mois qui suivent la fin des travaux
- Recevez votre chèque en Euros sous 4 semaines après validation de votre dossier par Antargaz

### **Comprendre ma facture**

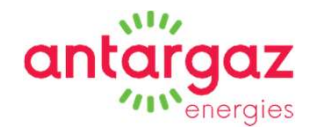

Retrouvez une explication détaillée de votre échéancier, de votre facture annuelle ou bimestrielle.

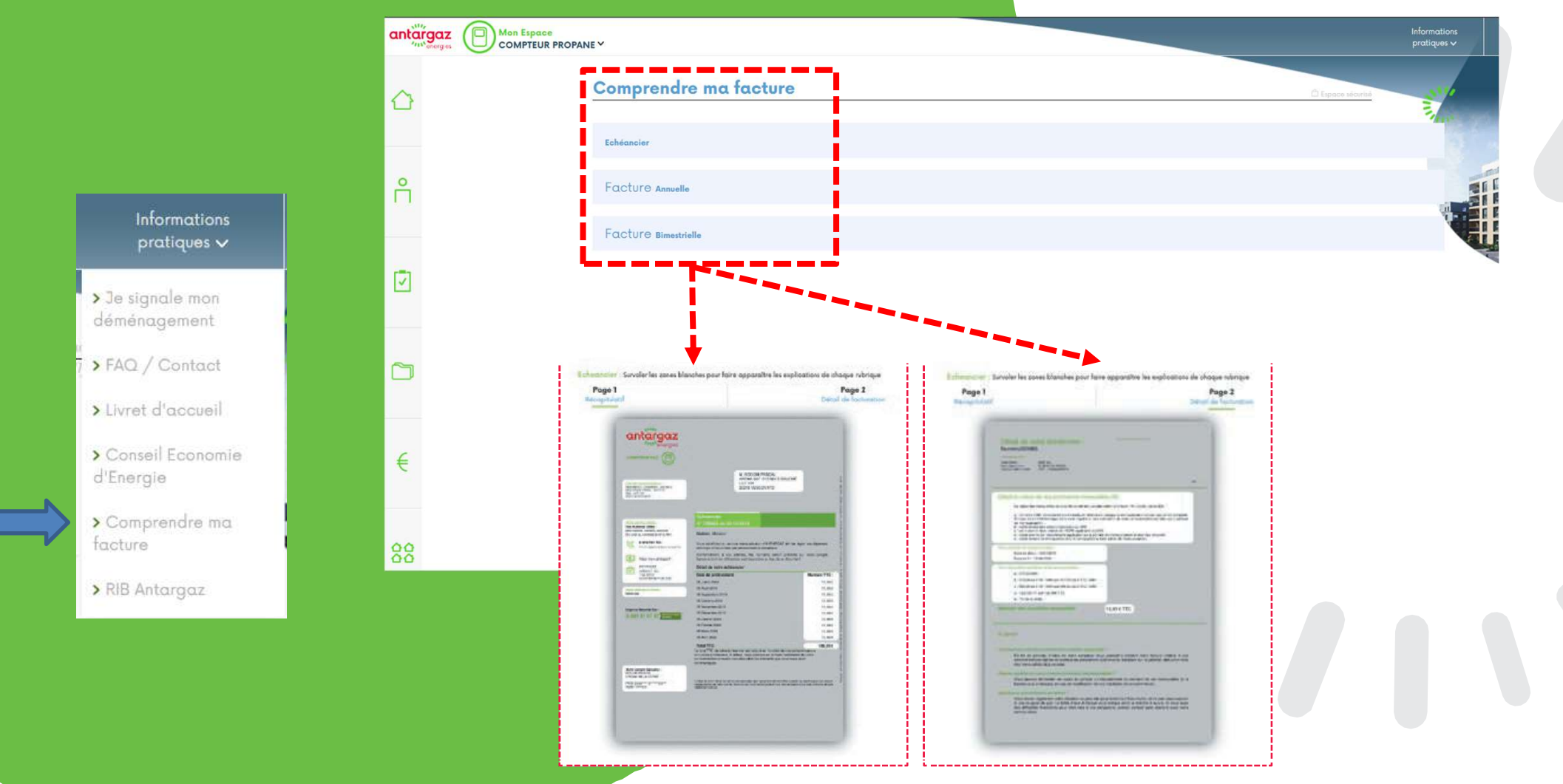

### **RIB** Antargaz

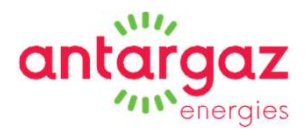

Si vous souhaitez nous adresser un virement, vous pouvez télécharger le RIB d'Antargaz.

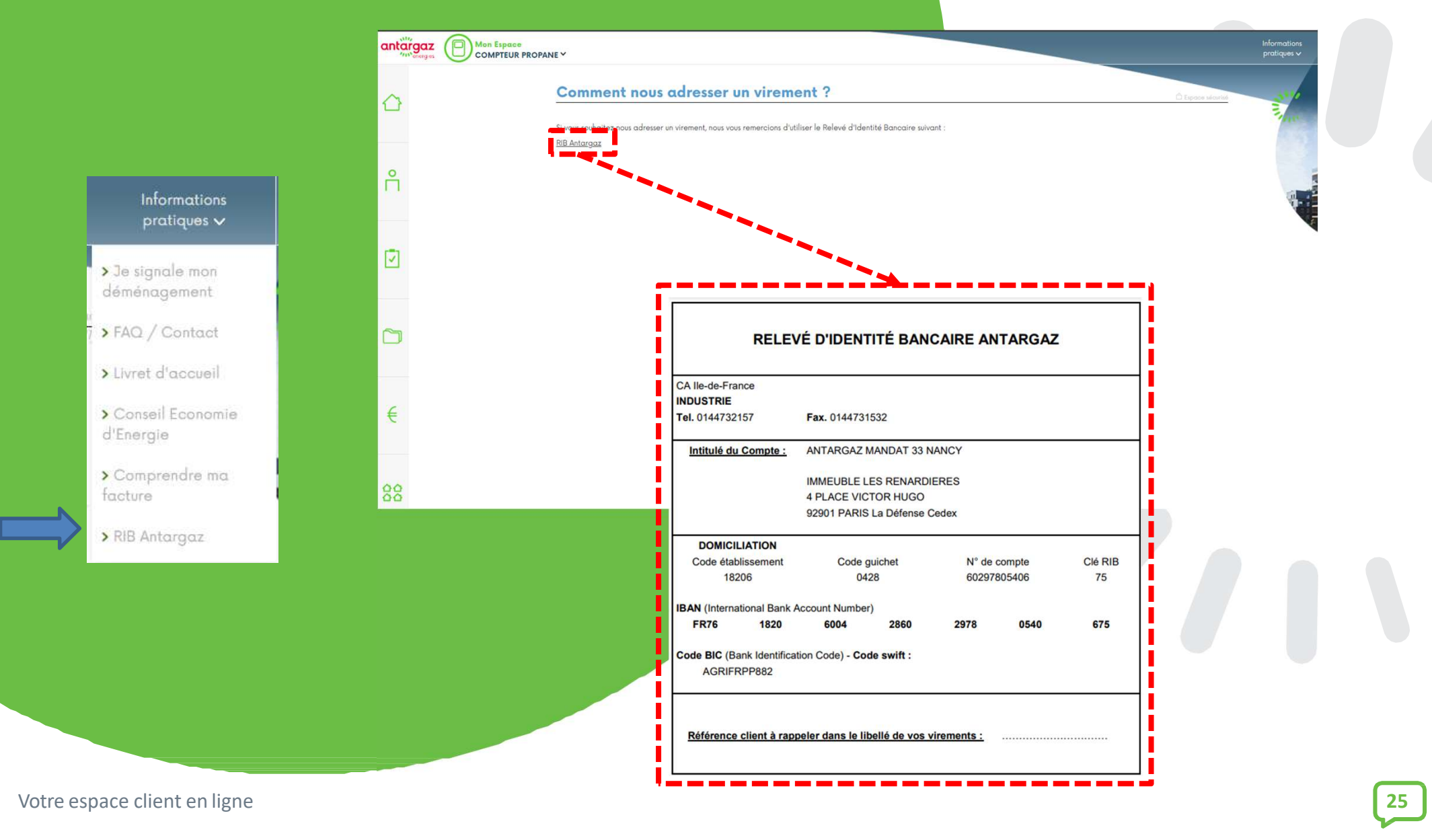